## CONFIGURER LE PARE-FEU POUR SCCM

Mathis SZYDA

# I. Création de la GPO avec les règles du firewall.

Sur votre contrôleur de domaine, au sein de la console gestion de stratégie de groupe, créez une nouvelle <u>GPO</u> :

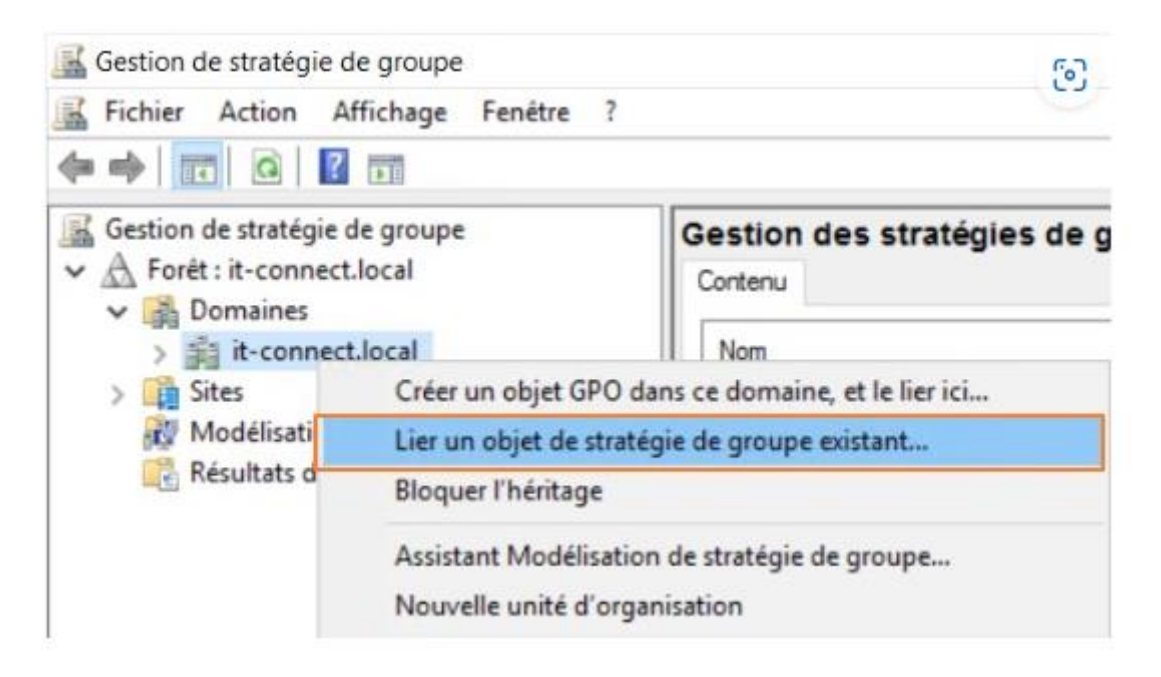

Étant donné qu'elle va contenir les règles du pare-feu qui permettront de pusher le client sur les appareils gérés, on va la nommer "**SCCM - Firewall - Push Client**".

| Nouvel objet GPO              | > |
|-------------------------------|---|
| Nom :                         |   |
| SCCM - Firewall - Push Client |   |
|                               |   |
| Objet Starter GPO source :    |   |

Éditez ensuite la GPO que l'on vient de créer : clic droit puis "Modifier".

| Gestion de stratégie de groupe                                                                                                    | SCCM - Firewall - Push Client                                                                  |  |  |  |
|----------------------------------------------------------------------------------------------------|------------------------------------------------------------------------------------------------|--|--|--|
| <ul> <li>A Forêt : it-connect.local</li> <li>Domaines</li> <li>it-connect.local</li> <li>Default Domain Policy</li> <li>SCCM - Firewall - Push Client</li> </ul> | Étendue Détails Paramètres Délégation<br>Liaisons<br>Afficher les liaisons à cet emplacement : |  |  |  |
| > 🛐 Domain Controllers                                                                                                    | Modifier                                                                                       |  |  |  |
| <ul> <li>Entreprise</li> <li>pfSense</li> <li>Objets de stratégie de groupe</li> <li>Filtres WMI</li> </ul>                                                      | Appliqué<br>Lien activé<br>Enregistrer le rapport                                              |  |  |  |

## A. Règle "Partage de fichiers et d'imprimantes"

Pour le paramétrage de règles de firewall, il faut accéder à : Configuration ordinateur, Stratégie, Paramètres Windows, Paramètres de sécurité, Pare-feu Windows avec fonctions avancées de sécurité (x2).

Sur "*Règles de trafic entrant*", effectuez un clic droit puis "*Nouvelle règle*".

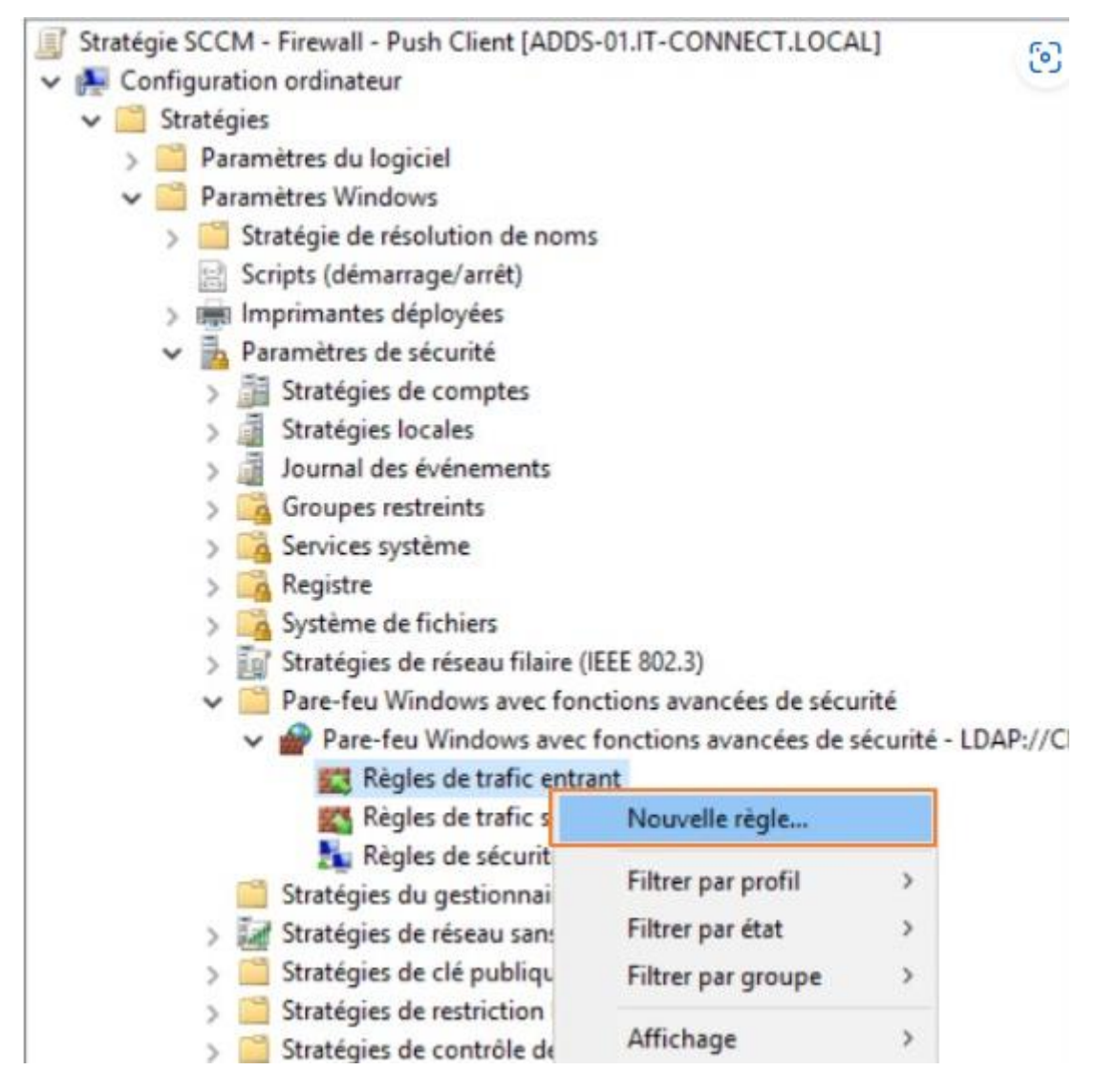

Choisissez "*Prédéfinie*" comme type de règle et dans la liste sélectionnez "*Partage de fichiers et d'imprimantes*".

#### Type de règle

Sélectionnez le type de règle de pare-feu à créer.

| Étapes :           |                                                                                                    |
|--------------------|----------------------------------------------------------------------------------------------------|
| Type de règle      | Quel type de règle voulez-vous créer ?                                                                                                |
| Règles prédéfinies |                                                                                                    |
| Action             | Programme     Règle qui contrôle les connexions d'un programme.      Port     Règle qui contrôle les connexions d'un port TCP ou UDP. |
|                    | Prédéfinie :                                                                                                    |
|                    | Partage de fichiers et d'imprimantes                                                                                                  |
|                    | Règle qui contrôle les connexions liées à l'utilisation de Windows.                                                                   |
|                    | O Personnalisée<br>Règle personnalisée.                                                                                               |
|                    | < Précédent Suivant > Annuler                                                                                                    |

Cochez l'ensemble des règles et poursuivez.

#### **Règles prédéfinies**

Sélectionner les règles à créer pour cette utilisation.

| Quelles règles suiva<br>sélectionné. Les<br>contenu sera rei<br>Règles :<br>Nom<br>Quelles règles de | oulez-vous créer ?<br>ntes définissent les besoins en conn<br>régles qui sont cochées seront créé<br>riplacé.                                                                    | ectivité réseau pou<br>es. Si une règle co<br>La règle existe                                                                                                    | le groupe pré<br>chée existe dé                                                                                                    | idéfini<br>ijà, son                                                                                                    |
|----------------------------------------------------------------------------------------------------|----------------------------------------------------------------------------------------------------|----------------------------------------------------------------------------------------------------|----------------------------------------------------------------------------------------------------|----------------------------------------------------------------------------------------------------|
| Les règles suiva<br>sélectionné. Les<br>contenu sera res<br>Règles :<br>Nom<br>Partage de            | ntes définissent les besoins en conne<br>règles qui sont cochées seront créé<br>mplacé.                                                                                          | ectivité réseau pou<br>es. Si une règle co<br>La règle existe                                                                                                    | le groupe pré<br>chée existe de                                                                                                    | idéfini<br>ijà, son                                                                                                    |
| sélectionné. Les<br>contenu sera rer<br>Règles :<br>Nom<br>🖉 Partage de                              | régles qui sont cochées seront créé<br>nplacé.                                                                                                    | es. Si une règle co<br>La règle existe                                                                                                    | chée existe de                                                                                                    | ijā, son                                                                                                    |
| Nom Partage de                                                                                       |                                                                                                    | La règle existe                                                                                                    | 0-4                                                                                                    |                                                                                                    |
| Partage de                                                                                           |                                                                                                    |                                                                                                    | Profil                                                                                                    | Desc                                                                                                    |
|                                                                                                    | fichiers et d'imprimantes (LLMNR                                                                                                    | Non                                                                                                    | Tout                                                                                                    | Rèck                                                                                                    |
| Partage de                                                                                           | fichiers et d'imprimantes (Demand                                                                                                    | Non                                                                                                    | Tout                                                                                                    | Les n                                                                                                    |
| Partage de                                                                                           | fichiers et d'imprimantes (Demand                                                                                                    | Non                                                                                                    | Tout                                                                                                    | Les n                                                                                                    |
| Partage de                                                                                           | fichiers et d'imprimantes (Service                                                                                                    | Non                                                                                                    | Tout                                                                                                    | Règk                                                                                                    |
| Partage de                                                                                           | fichiers et d'imprimantes (service S                                                                                                    | Non                                                                                                    | Tout                                                                                                    | Règk                                                                                                    |
| Partage de                                                                                           | fichiers et d'imprimantes (NB-Data                                                                                                    | Non                                                                                                    | Tout                                                                                                    | Règk                                                                                                    |
| Partage de                                                                                           | fichiers et d'imprimantes (NB-Nom                                                                                                    | Non                                                                                                    | Tout                                                                                                    | Règk                                                                                                    |
| Partage de                                                                                           | fichiers et d'imprimantes (SMB-Ent                                                                                                    | Non                                                                                                    | Tout                                                                                                    | Règk                                                                                                    |
| Partage de                                                                                           | fichiers et d'imprimantes (NB-Sessi                                                                                                    | Non                                                                                                    | Tout                                                                                                    | Règk                                                                                                    |
| <                                                                                                    |                                                                                                    |                                                                                                    |                                                                                                    | >                                                                                                    |
|                                                                                                    | <ul> <li>✓ Partage de</li> <li>✓ Partage de</li> <li>✓ Partage de</li> <li>✓ Partage de</li> <li>✓ Partage de</li> <li>✓ Partage de</li> <li>✓ Partage de</li> <li>✓ </li> </ul> | <ul> <li>Partage de fichiers et d'imprimantes (Service</li> <li>Partage de fichiers et d'imprimantes (service S</li> <li>Partage de fichiers et d'imprimantes (NB-Data</li> <li>Partage de fichiers et d'imprimantes (NB-Nom</li> <li>Partage de fichiers et d'imprimantes (SMB-Ent</li> <li>Partage de fichiers et d'imprimantes (NB-Sessi</li> </ul> | Partage de fichiers et d'imprimantes (Service Non Partage de fichiers et d'imprimantes (Service S Non Partage de fichiers et d'imprimantes (NB-Data Non Partage de fichiers et d'imprimantes (NB-Nom Non Partage de fichiers et d'imprimantes (SMB-Ent Non Partage de fichiers et d'imprimantes (NB-Sessi Non Partage de fichiers et d'imprimantes (NB-Sessi Non | Partage de fichiers et d'imprimantes (Service Non Tout     Partage de fichiers et d'imprimantes (service S Non Tout     Partage de fichiers et d'imprimantes (NB-Data Non Tout     Partage de fichiers et d'imprimantes (NB-Nom Non Tout     Partage de fichiers et d'imprimantes (SMB-Ent Non Tout     Partage de fichiers et d'imprimantes (NB-Sessi Non Tout     Partage de fichiers et d'imprimantes (NB-Sessi Non Tout     Partage de fichiers et d'imprimantes (NB-Sessi Non Tout     Partage de fichiers et d'imprimantes (NB-Sessi Non Tout |

Nous souhaitons autoriser ce flux alors sélectionnez "Autoriser la connexion".

#### Action

Spécifiez une action à entreprendre lorsqu'une connexion répond aux conditions spécifiées dans la règle.

| Étapes :                   |                                                                                                    |
|----------------------------|----------------------------------------------------------------------------------------------------|
| Type de règle              | Quelle action entreprendre lorsqu'une connexion répond aux conditions spécifiées ?                                                                                                    |
| Règles prédéfinies         | Attainstanting                                                                                                    |
| <ul> <li>Action</li> </ul> | Cela comprend les connexions qui sont protégées par le protocole IPsec, ainsi que celles qui<br>ne le sont pas.                                                                                                    |
|                            | <ul> <li>Autoriser la connexion si elle est sécurisée</li> <li>Cela comprend uniquement les connexions authentifiées à l'aide du protocole lPsec. Les connexions sont sécurisées à l'aide des paramètres spécifiés dans les propriétés et règles lPsec du nœud Règle de sécurité de connexion.</li> <li>Performance.</li> <li>Bloquer la connexion</li> </ul> |
|                            | < Précédent Terminer Annuler                                                                                                    |

Il va falloir recréer la même règle, mais pour le trafic sortant cette fois-ci, cliquez droit sur "*Règles de trafic sortant*" puis "*Nouvelle règle*".

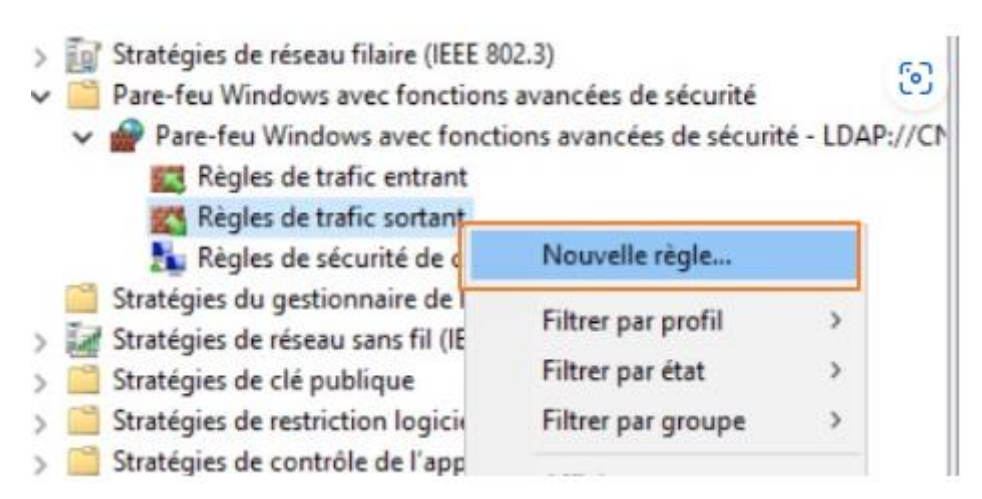

Sélectionnez "*Prédéfinie*" puis "*Partage de fichiers et d'imprimantes*".

Ť

#### Type de règle

Sélectionnez le type de règle de pare-feu à créer.

| Étapes :           |                                                                                                    |
|--------------------|----------------------------------------------------------------------------------------------------|
| Type de règle      | Quel type de règle voulez-vous créer ?                                                                                               |
| Règles prédéfinies |                                                                                                    |
| Action             | Programme     Règle qui contrôle les connexions d'un programme.     Port     Règle qui contrôle les connexions d'un port TCP ou UDP. |
|                    | Prédéfinie :                                                                                                    |
|                    | Partage de fichiers et d'imprimantes                                                                                                 |
|                    | Règle qui contrôle les connexions liées à l'utilisation de Windows.                                                                  |
|                    | Personnalisée     Règle personnalisée.                                                                                               |
|                    | < Précédent Suivant > Annuler                                                                                                    |

Cochez tout et continuez.

🔗 Assistant Nouvelle règle de trafic sortant

#### **Règles prédéfinies**

Sélectionner les règles à créer pour cette utilisation.

| tapes :            |                                                                                            |                     |                 |          |
|--------------------|--------------------------------------------------------------------------------------------|---------------------|-----------------|----------|
| Type de règle      | Quelles règles voulez-vous créer ?                                                         |                     |                 |          |
| Règles prédéfinies | Les règles suivantes définissent les besoins en conne                                      | ectivité réseau pou | r le groupe pré | idéfini  |
| Action             | sélectionné. Les règles qui sont cochées seront créé<br>contenu sera remplacé.<br>Règles : | es. Si une règle co | chée existe dé  | ijā, son |
|                    | Nom                                                                                        | La règle existe     | Profil          | Desc     |
|                    | Partage de fichiers et d'imprimantes (LLMNR                                                | Non                 | Tout            | Règk     |
|                    | Partage de fichiers et d'imprimantes (Demand                                               | Non                 | Tout            | Les n    |
|                    | Partage de fichiers et d'imprimantes (Demand                                               | Non                 | Tout            | Les n    |
|                    | Partage de fichiers et d'imprimantes (NB-Data                                              | Non                 | Tout            | Règk     |
|                    | Partage de fichiers et d'imprimantes (NB-Nom                                               | Non                 | Tout            | Règk     |
|                    | Partage de fichiers et d'imprimantes (SMB-Sor                                              | Non                 | Tout            | Règk     |
|                    | Partage de fichiers et d'imprimantes (NB-Sessi                                             | Non                 | Tout            | Règk     |
|                    | <                                                                                          |                     |                 | >        |

Autorisez la connexion et finalisez la création de cette règle.

Ì

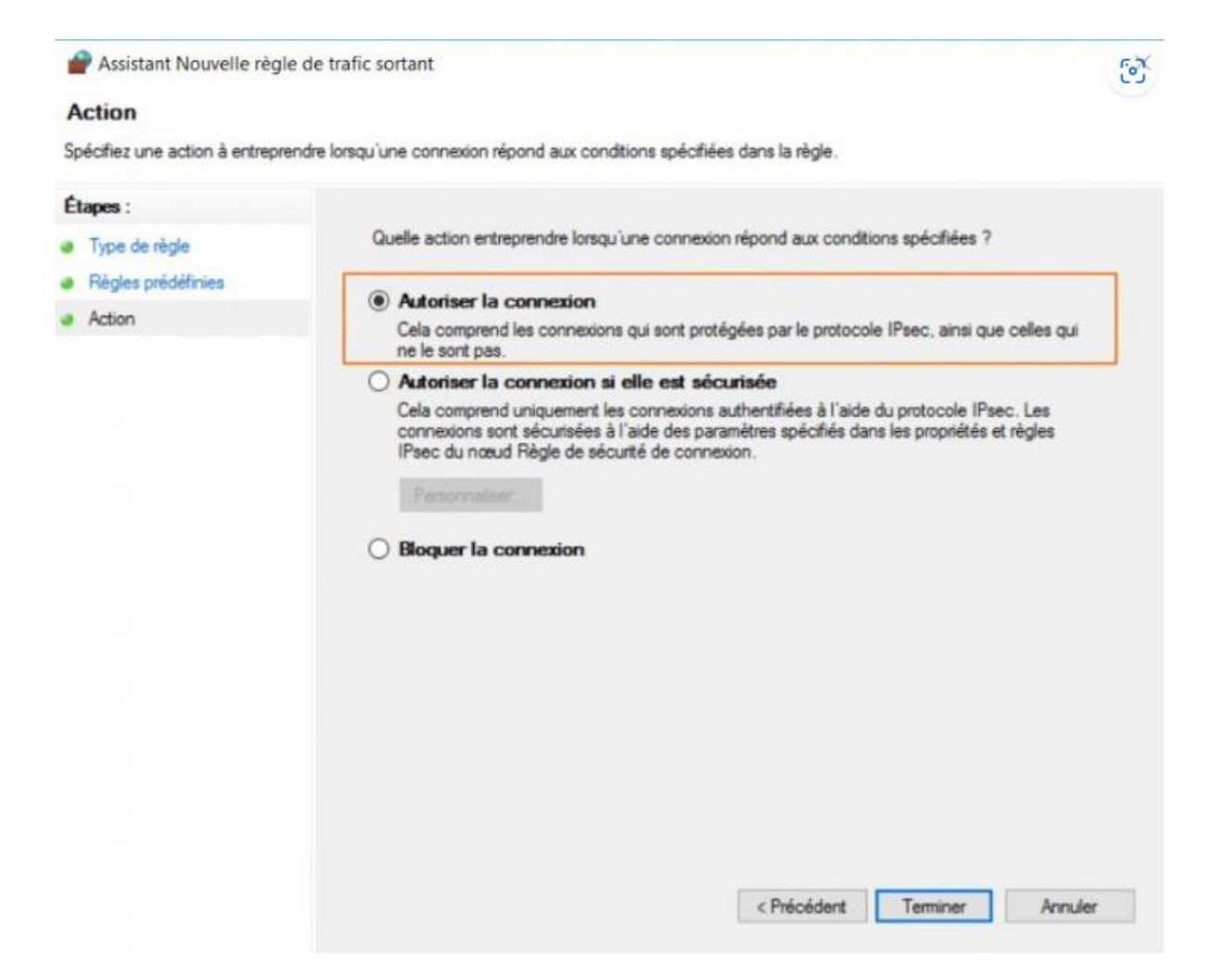

### B. Règle "WMI"

Créez une nouvelle règle de trafic entrant :

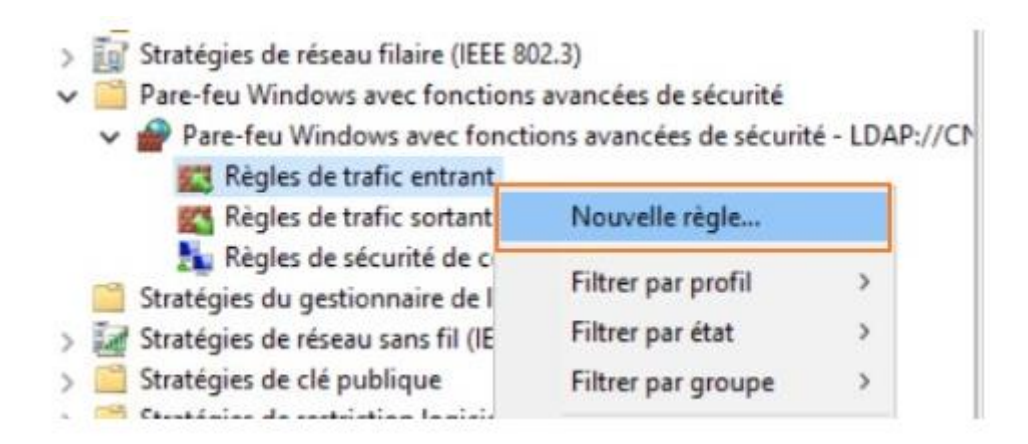

Cette fois-ci, sélectionnez l'ensemble de règles prédéfinies "Infrastructure de gestion Windows (WMI)".

| 🔗 Assistant Nouvelle règ          | le de trafic entrant                                                | 3       |
|-----------------------------------|---------------------------------------------------------------------|---------|
| Type de règle                     |                                                                     |         |
| Sélectionnez le type de règle     | de pare-feu à créer.                                                |         |
| Étapes :                          |                                                                     |         |
| <ul> <li>Type de règle</li> </ul> | Quel type de règle voulez-vous créer ?                              |         |
| Règles prédéfinies                |                                                                     |         |
| <ul> <li>Action</li> </ul>        | Programme     Rècle qui contrôle les connexions d'un programme      |         |
|                                   |                                                                     |         |
|                                   | Règle qui contrôle les connexions d'un port TCP ou UDP.             |         |
|                                   | Prédéfinie :                                                        |         |
|                                   | Infrastructure de gestion Windows (WMI)                             | ~       |
|                                   | Règle qui contrôle les connexions liées à l'utilisation de Windows. |         |
|                                   | O Personnalisée<br>Règle personnalisée.                             |         |
|                                   |                                                                     |         |
|                                   |                                                                     |         |
|                                   |                                                                     |         |
|                                   |                                                                     |         |
|                                   | < Précédent Suivant >                                               | Annuler |

Cochez les 3 règles et poursuivez.

#### **Règles prédéfinies**

Sélectionner les règles à créer pour cette utilisation.

| Quelles règles voulez-vous créer ?                                                         |                                                                                                    |                                                                                                    |                                                                                                    |
|--------------------------------------------------------------------------------------------|----------------------------------------------------------------------------------------------------|----------------------------------------------------------------------------------------------------|----------------------------------------------------------------------------------------------------|
|                                                                                            |                                                                                                    |                                                                                                    |                                                                                                    |
| Les règles suivantes définissent les besoins en conn                                       | ectivité réseau pou                                                                                                    | r le groupe pré                                                                                                    | idéfini                                                                                                    |
| sélectionné. Les règles qui sont cochées seront créé<br>contenu sera remplacé.<br>Règles : | ies. Si une règle co                                                                                                    | chée existe d                                                                                                    | éjá, son                                                                                                    |
| Nom                                                                                        | La règle existe                                                                                                    | Profil                                                                                                    | Desc                                                                                                    |
| Windows Management Instrumentation (ASyn                                                   | Non                                                                                                    | Tout                                                                                                    | Règle                                                                                                    |
| Windows Management Instrumentation (WMI                                                    | Non                                                                                                    | Tout                                                                                                    | Règk                                                                                                    |
|                                                                                            |                                                                                                    |                                                                                                    |                                                                                                    |
| <                                                                                          |                                                                                                    |                                                                                                    | >                                                                                                    |
|                                                                                            |                                                                                                    |                                                                                                    |                                                                                                    |
|                                                                                            | Les règles suivantes définissent les besoins en conn<br>sélectionné. Les règles qui sont cochées seront créé<br>contenu sera remplacé.<br>Règles :<br>Windows Management Instrumentation (ASyn<br>Windows Management Instrumentation (WMI<br>Windows Management Instrumentation (DCO | Les règles suivantes définissent les besoins en connectivité réseau pou<br>sélectionné. Les règles qui sont cochées seront créées. Si une règle co<br>contenu sera remplacé. | Les règles suivantes définissent les besoins en connectivité réseau pour le groupe pré<br>sélectionné. Les règles qui sont cochées seront créées. Si une règle cochée existe de<br>contenu sera remplacé. |

Autorisez la connexion puis terminez la création de cet ensemble de règles.

| Assistant Nouvelle règle               | de trafic entrant                                                                                                    | Ì |
|----------------------------------------|----------------------------------------------------------------------------------------------------|---|
| Action                                 |                                                                                                    |   |
| Spécifiez une action à entreprer       | ndre lorsqu'une connexion répond aux conditions spécifiées dans la règle.                                                                                                    |   |
| Étapes :                               | Quelle action entreprendre lorsqu'une connexion répond aux conditions spécifiées ?                                                                                                    |   |
| <ul> <li>Règles prédéfinies</li> </ul> | Autoriser la connexion                                                                                                    |   |
| <ul> <li>Action</li> </ul>             | Cela comprend les connexions qui sont protégées par le protocole IPsec, ainsi que celles qui<br>ne le sont pas.                                                                                                    |   |
|                                        | <ul> <li>Autoriser la connexion si elle est sècurisée</li> <li>Cela comprend uniquement les connexions authentifiées à l'aide du protocole lPsec. Les connexions sont sécurisées à l'aide des paramètres spécifiés dans les propriétés et règles lPsec du nœud Règle de sécurité de connexion.</li> <li>Prostructure</li> <li>Bloquer la connexion</li> </ul> |   |
|                                        | < Précédent Terminer Annuler                                                                                                    | r |

Il n'est pas nécessaire de refaire cette règle en trafic sortant, seulement en entrant c'est suffisant.

La GPO est terminée, il suffira de l'appliquer à l'ensemble des ordinateurs que vous gérez avec SCCM. Sur vos postes clients, il faudra réaliser l'habituel "**gpupdate /force**" pour forcer l'actualisation des GPO.

## III. Ouverture des ports pour SQL Server

Étant donné que cette ouverture de ports concerne uniquement le serveur SQL, on va opérer directement depuis celui-ci. Je vous invite à aller dans le panneau de configuration, puis dans Parefeu Windows. Sur la gauche, cliquez sur "*Paramètres avancés*".

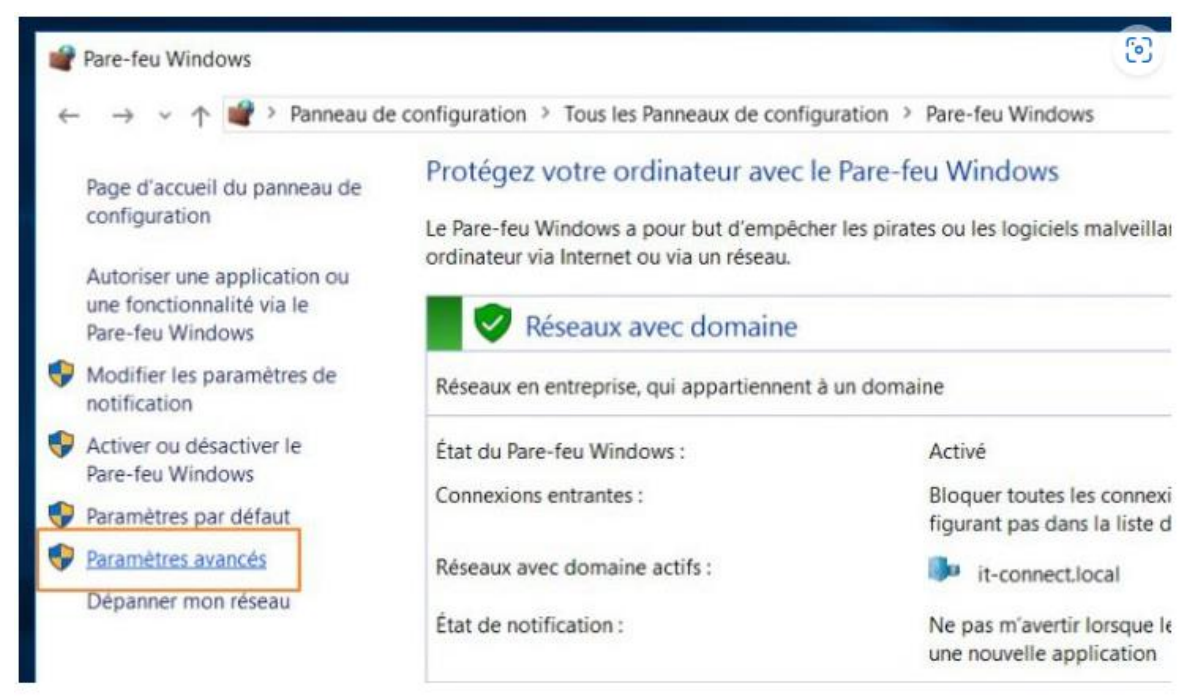

Créez une nouvelle règle de trafic entrant :

| Pare-feu Windows avec fonct                          | tions avancées de sécurit | é C   | 2   |
|------------------------------------------------------|---------------------------|-------|-----|
| Fichier Action Affichage                             | ?                         |       |     |
| 🗢 🤿 🙍 📷 🗟 🖬                                          |                           |       |     |
| Pare-feu Windows avec fonct                          | tions avancées de sée Ré  | ègles | de  |
| Règles de trafic entrant<br>Règles de trafic sortant | Nouvelle règle            |       | 1   |
| Règles de sécurité de c                              | Houvene regien.           |       | ire |
| > 🛃 Analyse                                          | Filtrer par profil        | >     | i r |
|                                                      | Filtrer par éta <u>t</u>  | >     | ni  |
|                                                      | Filtrer par groupe        | >     | se  |
|                                                      | Affic <u>h</u> age        | >     | se  |

Nous n'allons pas utiliser de règle prédéfinie cette fois-ci, car elle n'existe pas. Nous allons indiquer directement les ports que l'on souhaite ouvrir, sélectionnez "*Port*".

| PAssistant Nouvelle règle de trafic entrant        |  |
|----------------------------------------------------|--|
| Type de règle                                      |  |
| Sélectionnez le type de règle de pare-feu à créer. |  |

| Etapes :<br>Type de règle                                                           | Quel type de règle voulez-vous créer ?                                                                                                |
|-------------------------------------------------------------------------------------|----------------------------------------------------------------------------------------------------|
| <ul> <li>Protocole et ports</li> <li>Action</li> <li>Profil</li> <li>Nom</li> </ul> | Programme     Règle qui contrôle les connexions d'un programme.      Port     Règle qui contrôle les connexions d'un port TCP ou UDP. |
|                                                                                     | O Prédéfinie :                                                                                                    |
|                                                                                     | Accès réseau COM+                                                                                                    |
|                                                                                     | Règle qui contrôle les connexions liées à l'utilisation de Windows.<br>O Personnalisée<br>Règle personnalisée.                        |
|                                                                                     | < Précédent Suivant > Annuler                                                                                                    |

63

Cette règle s'applique au protocole "TCP" et la liste de ports est la suivante : 1433 et 4022.

#### Protocole et ports

Spécifiez les protocoles et les ports auxquels s'applique cette règle.

| Type de règle      | Cette règle s'applique t-elle à TCP ou UD    | P?                             |                 |
|--------------------|----------------------------------------------|--------------------------------|-----------------|
| Protocole et ports | TCP                                          |                                |                 |
| Action             | O UDP                                        |                                |                 |
| Profil             |                                              |                                |                 |
| Nom                | Cette rècle s'annique t elle à tous les pou  | te locario ou à des porte loca | ur enéctiones ? |
|                    | Cerre regre a appriçõe r eire a rous res por |                                | ny shoraidhos t |
|                    | O Tous les ports locaux                      |                                |                 |
|                    | Ports locaux spécifiques :                   | 1433, 4022                     |                 |
|                    |                                              | Exemple : 80, 443, 50          | 00-5010         |
|                    |                                              |                                |                 |
|                    |                                              |                                |                 |
|                    |                                              |                                |                 |
|                    |                                              |                                |                 |
|                    |                                              |                                |                 |

Nous allons autoriser la connexion sur ces deux ports.

| Assistant Nouvelle regi         | e de tranc entrant                                                                                                    | ^ |
|---------------------------------|----------------------------------------------------------------------------------------------------|---|
| Action                          |                                                                                                    |   |
| Spécifiez une action à entrepre | endre lorsqu'une connexion répond aux conditions spécifiées dans la règle.                                                                                                    |   |
| Étapes :                        |                                                                                                    |   |
| Type de règle                   | Quelle action entreprendre lorsqu'une connexion répond aux conditions spécifiées ?                                                                                                    |   |
| Protocole et ports              | Autoriser la connexion                                                                                                    | ٦ |
| Action                          | Cela comprend les connexions qui sont protégées par le protocole IPsec, ainsi que celles qui                                                                                                    |   |
| <ul> <li>Profil</li> </ul>      | ne le sont pas.                                                                                                    |   |
| THOM                            | Cela comprend uniquement les connexions authentifiées à l'aide du protocole lPsec. Les<br>connexions sont sécurisées à l'aide des paramètres spécifiés dans les propriétés et règles<br>lPsec du nœud Règle de sécurité de connexion.<br>Perconsaluer.<br>O Bloquer la connexion |   |
|                                 | < Précédent Suivant > Annuler                                                                                                    |   |

Pas besoin d'appliquer cette règle sur les profils privé et public, vous pouvez laisser seulement "Domaine". Comme ceci :

#### Profil

Spécifiez les profils auxquels s'applique cette règle.

| Étapes :           |                                                                                                    |
|--------------------|----------------------------------------------------------------------------------------------------|
| Type de règle      | Quand cette règle est elle appliquée ?                                                                      |
| Protocole et ports |                                                                                                    |
| Action             | Domaine                                                                                                    |
| Profil             | Lors de la connexion d'un ordinateur à son domaine d'entreprise.                                            |
| Nom                | Privé                                                                                                    |
|                    | Lors de la connexion d'un ordinateur à un emplacement réseau privé, par exemple à<br>domicile ou au bureau. |
|                    | Public                                                                                                    |
|                    | Lors de la connexion d'un ordinateur à un emplacement public.                                               |
|                    |                                                                                                    |
|                    | < Précédent Suivant > Annuler                                                                               |

63

Nommez la règle, par exemple : SCCM - SQL Ports 1433 et 4022

| Assistant Nouvelle règle           | de trafic entrant             | ම             |
|------------------------------------|-------------------------------|---------------|
| Nom                                |                               |               |
| Spécifier le nom et la description | de cette règle.               |               |
| Étapes :                           |                               |               |
| Type de règle                      |                               |               |
| Protocole et ports                 |                               |               |
| Action                             |                               |               |
| Profil                             | Nom :                         |               |
| Nom                                | SCCM - SQL Ports 1433 et 4022 |               |
|                                    | Description (facultatif) :    |               |
|                                    |                               |               |
|                                    |                               |               |
|                                    |                               |               |
|                                    |                               |               |
|                                    |                               |               |
|                                    |                               |               |
|                                    |                               |               |
|                                    |                               |               |
|                                    |                               |               |
|                                    |                               |               |
|                                    |                               |               |
|                                    |                               |               |
|                                    |                               |               |
|                                    |                               |               |
|                                    | < Précédent Tau               | miner Annuler |
|                                    |                               |               |

Tout est prêt sur le firewall